## KET Computer-based Exams Download Instructions.

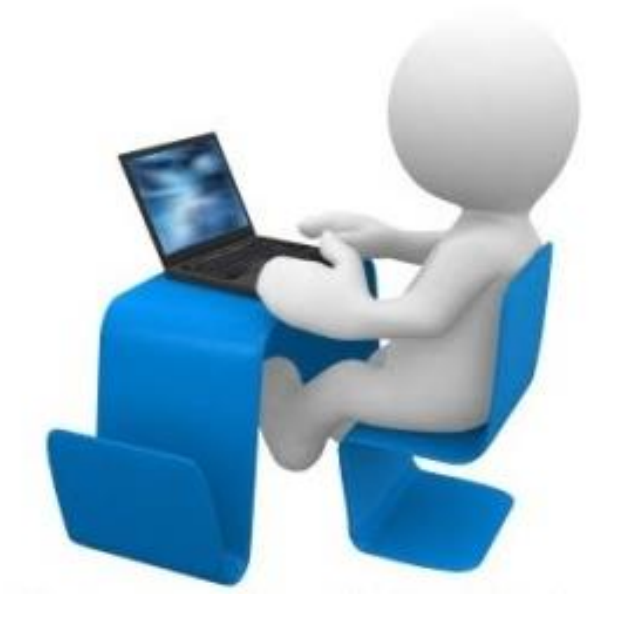

Welcome! These instructions will help you download the "Cambridge Exams Extra KET" computer-based exams onto your computer. Access this link: https://drive.google.com/open?id=0 B8T02Vf1vQOhUGkzSmFSQkF1O Hc

## You will see this on the screen:

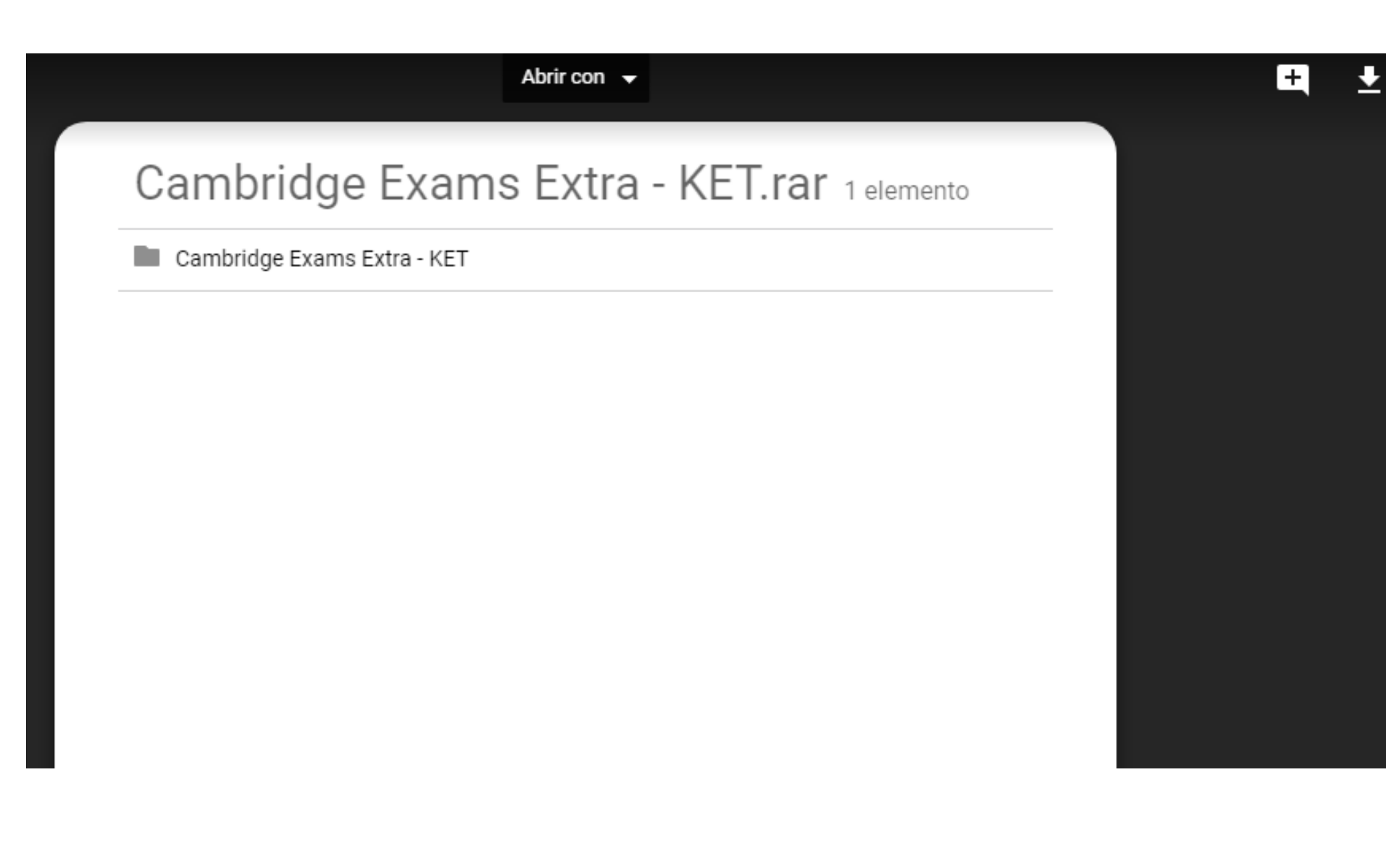

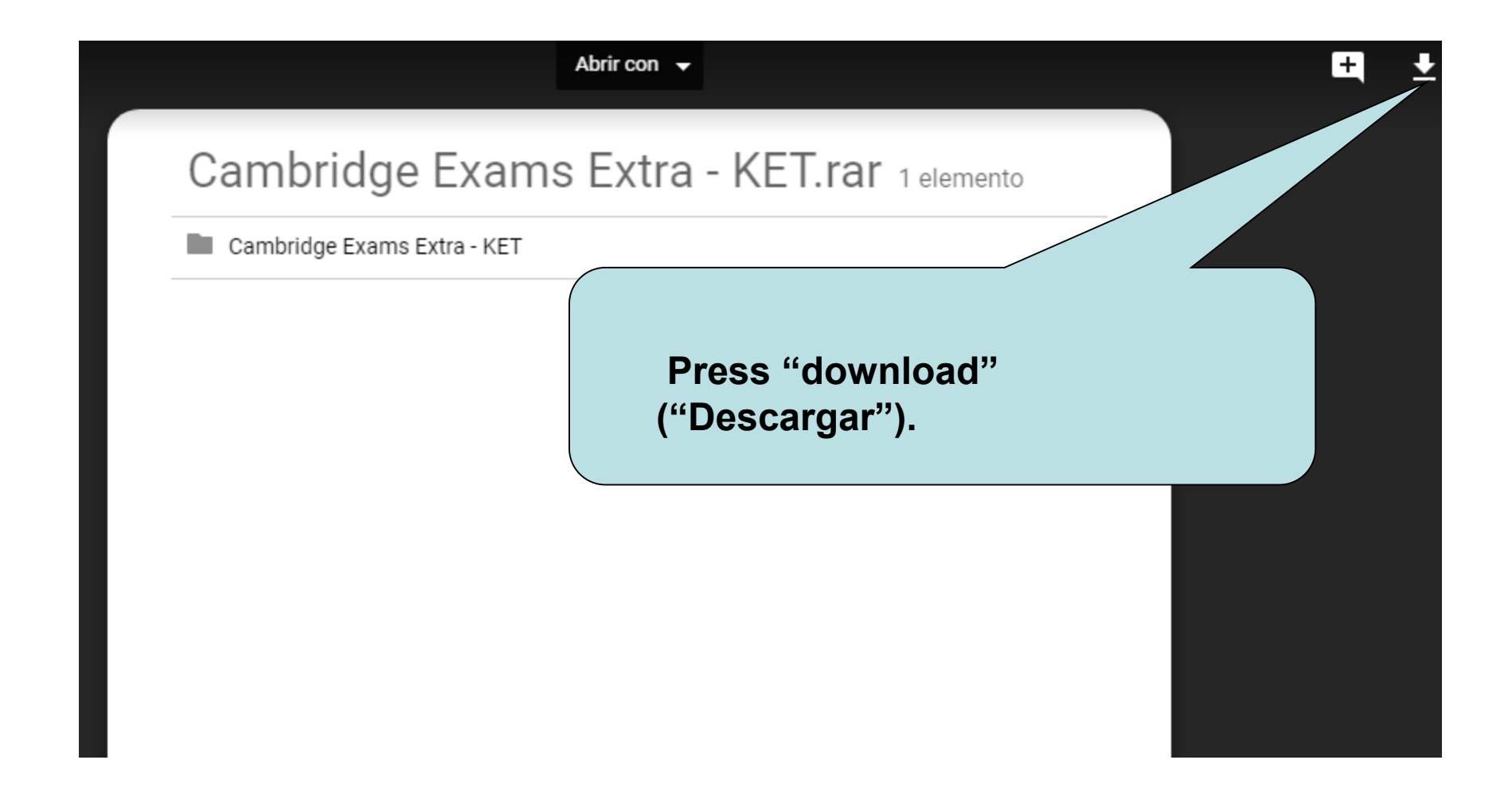

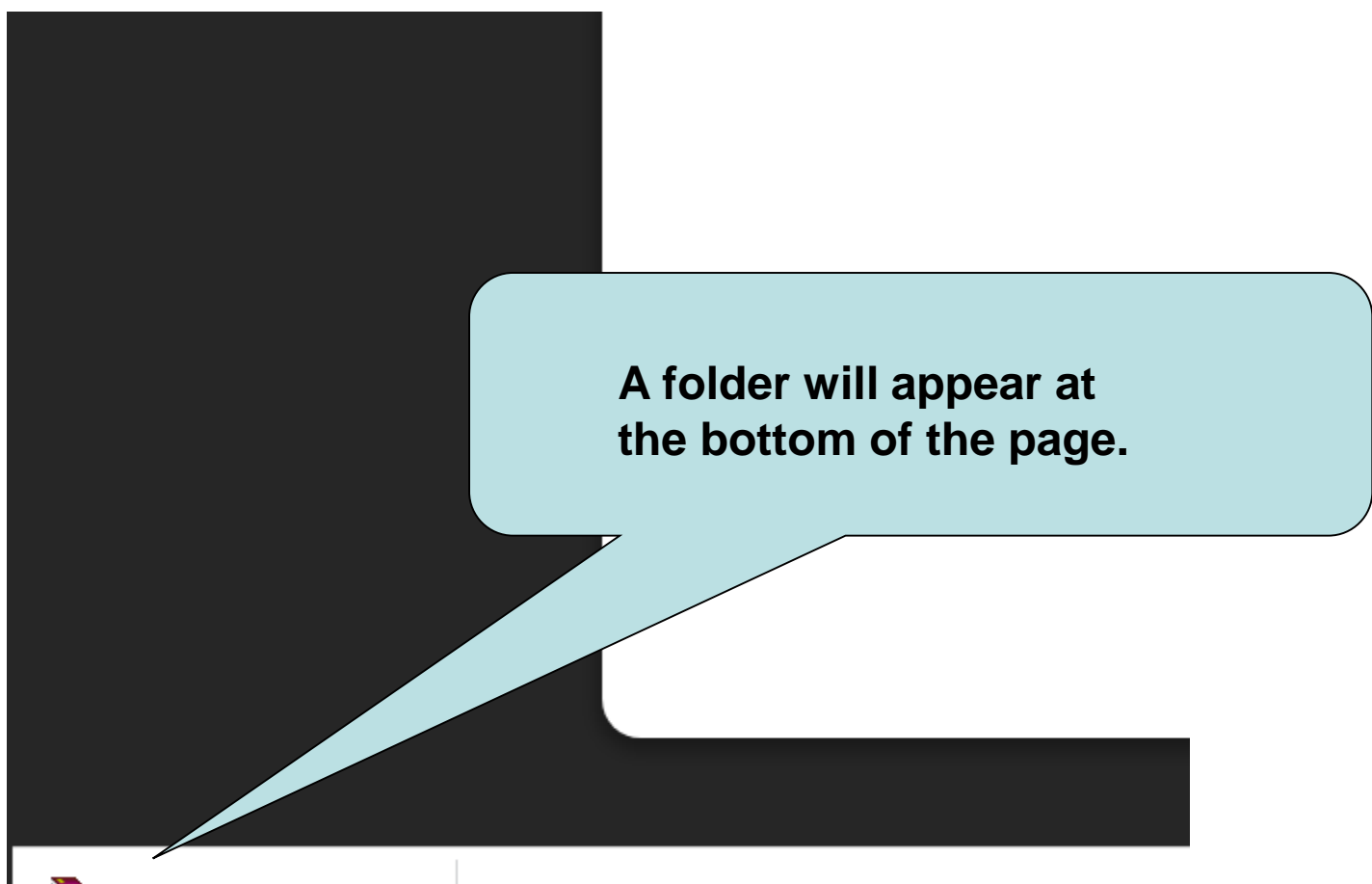

🗎 Cambridge Exams ....rar \land

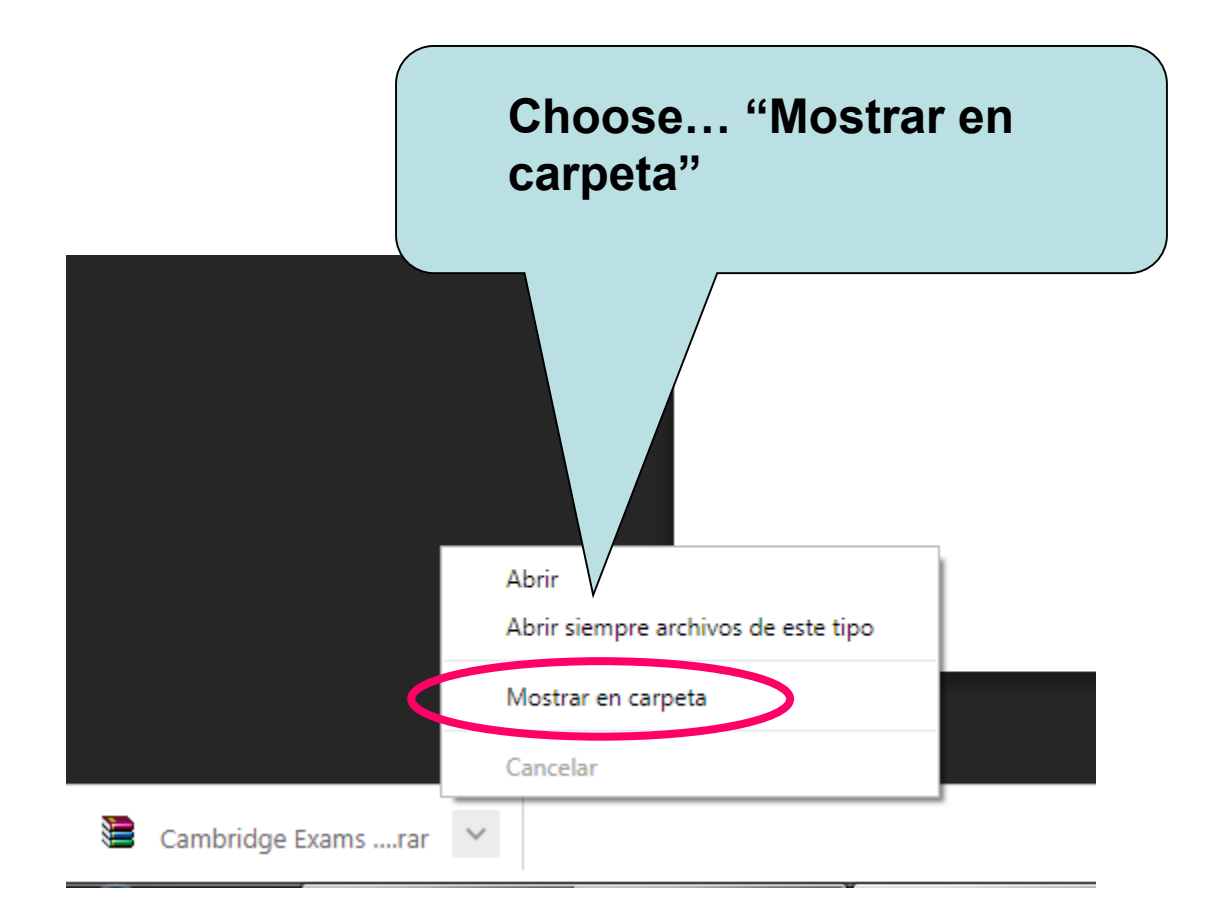

| Nombre                          |                                                                                                    | Fecha de modifica                                                                                                    | Тіро       | Tamaño                         |  |  |  |
|---------------------------------|----------------------------------------------------------------------------------------------------|----------------------------------------------------------------------------------------------------|------------|--------------------------------|--|--|--|
| Nombre<br>Cambridge Exams Extra | Abrir<br>Extraer ficher<br>Extraer aqui<br>Extraer en Ca<br>Analizar los e<br>Abrir con<br>Compartir co<br>Restaurar ver | Fecha de modifica Tipo Tamaño<br>04/10/2018 02:05 Archivo MinPAR 41.733 KB<br>r ficheros<br>r aqui<br>r en Cambridge Exams Extra - KET\<br>zar los elementos seleccionados<br>con<br>partir con<br>urar versiones anteriores |            |                                |  |  |  |
|                                 | Enviar a<br>Cortar<br>Copiar<br>Crear acceso<br>Eliminar<br>Cambiar non<br>Propiedades                                   | directo<br>nbre                                                                                                    | Car<br>Ext | Cambridge Exams<br>Extra- KET" |  |  |  |

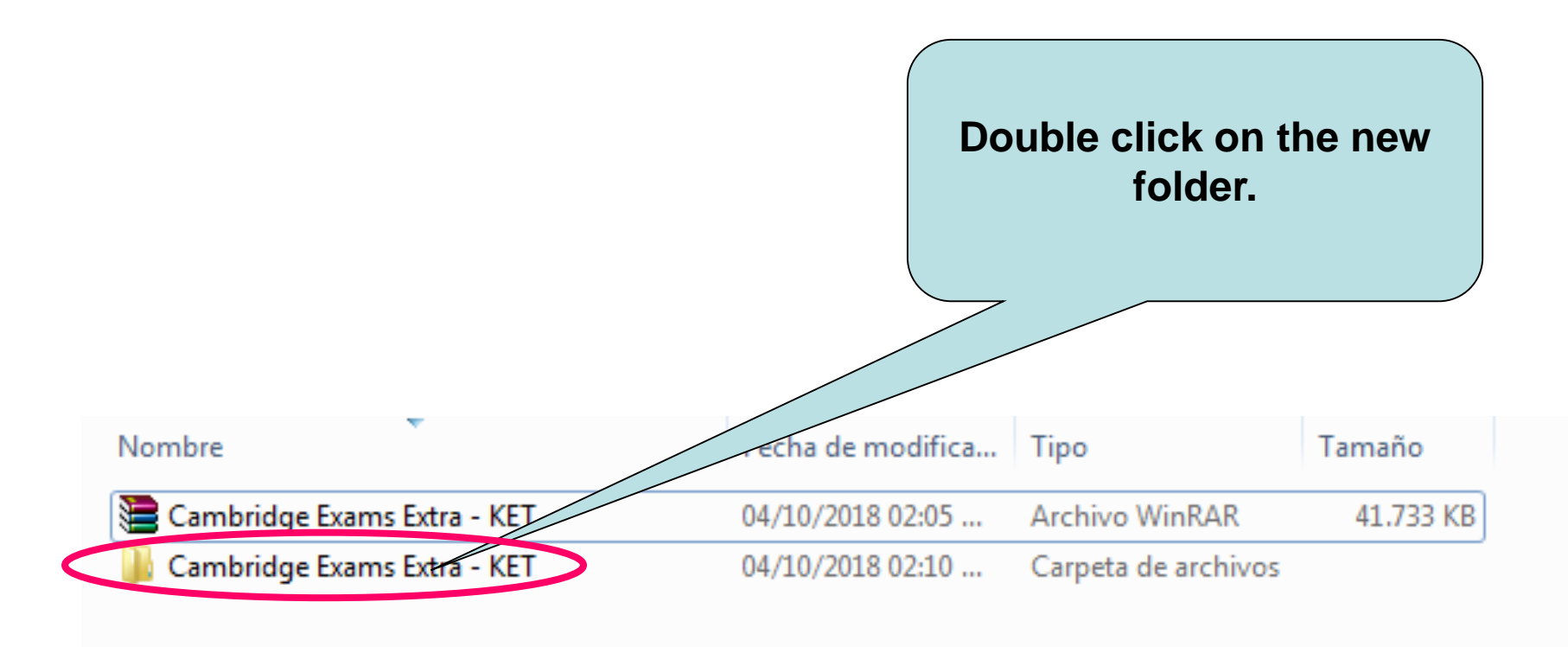

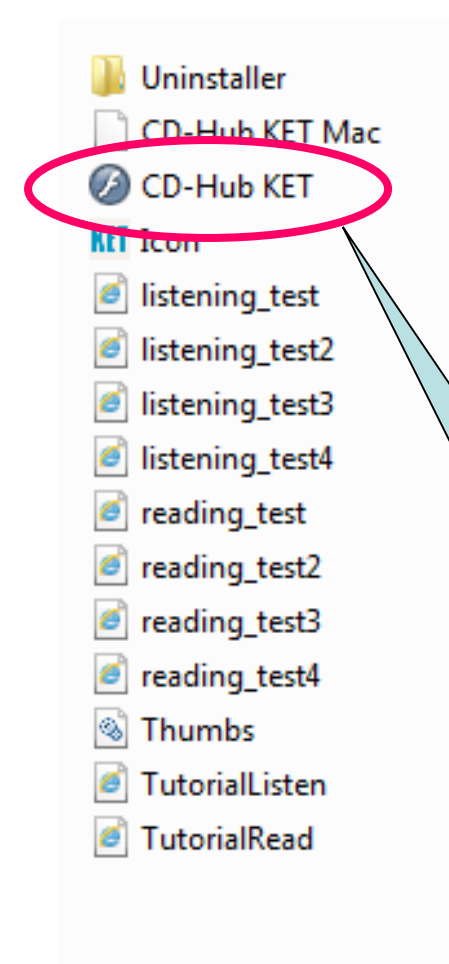

| 19/10/2017 02:19   | Carpeta de archivos |           |
|--------------------|---------------------|-----------|
| 06/06/2098 11:58 a | Archivo             | 2.934 KB  |
| 06/06/2098 11:58 a | Aplicación          | 2.404 KB  |
| 06/06/2098 11:58 a | Icono               | 8 KB      |
| 06/06/2098 11:58 a | Archivo SWF         | 4.891 KB  |
| 06/06/2098 11:58 a | Archivo SWF         | 5.223 KB  |
| 06/06/2098 11:58 a | Archivo SWF         | 5.287 KB  |
| 06/06/2098 11:58 a | Archivo SWF         | 10.333 KB |
| 06/06/2098 11:58 a | Archivo SWF         | 231 KB    |
| 06/06/2098 11:58 a | Archivo SWF         | 202 KB    |
| 06/06/2098 11:58 a | Archivo SWF         | 202 KB    |
| 06/06/2098 11:58   | ck on this icon.    | 216 KB    |
| 06/06/2098 11:58 a | Data Base File      | 4 KB      |
| 06/06/2098 11:58 a | Archivo SWF         | 8.482 KB  |
| 06/06/2098 11:58 a | Archivo SWF         | 8.784 KB  |
|                    |                     |           |

## You will access this screen:

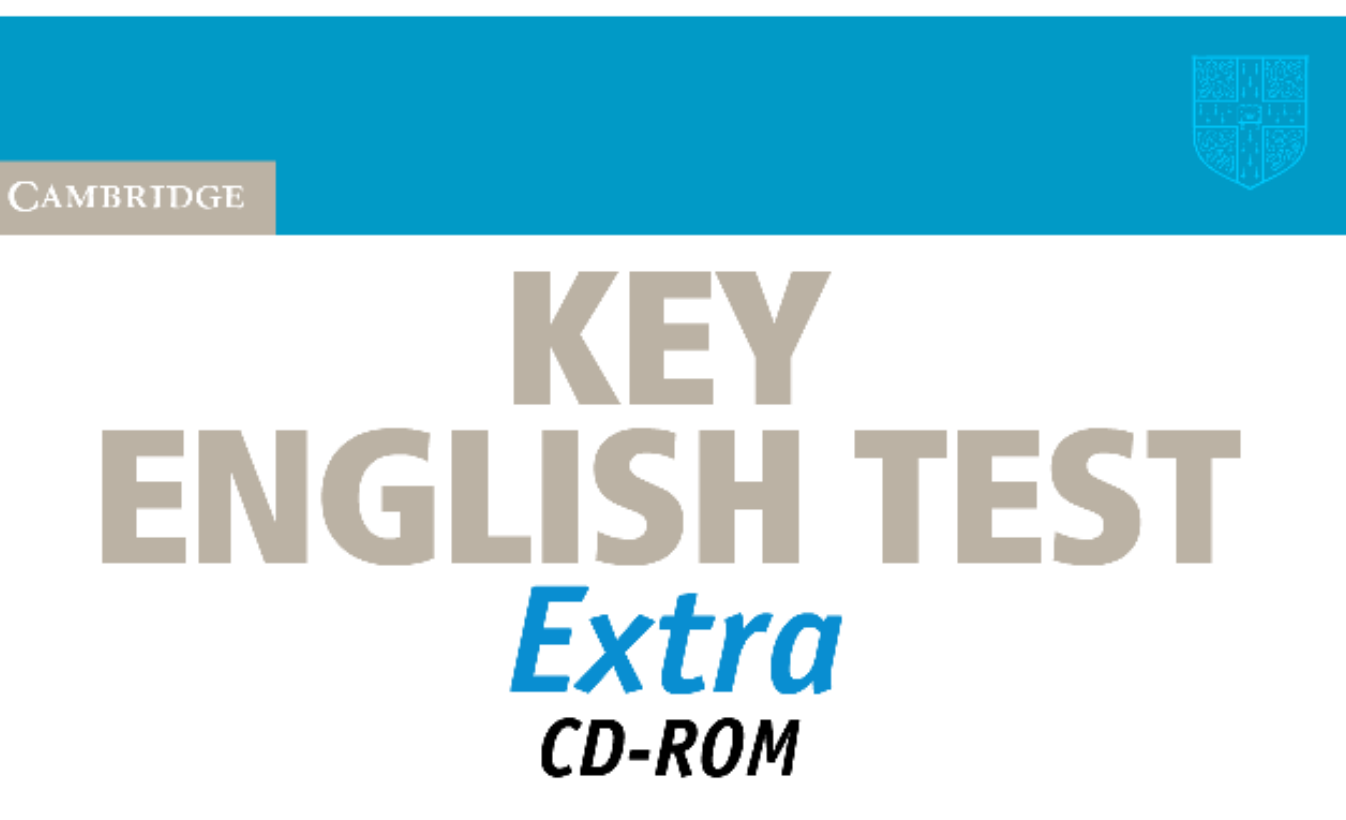

practise the computer-based test
 check your answers and see your scores

Published in collaboration with

UNIVERSITY of CAMBRIDGE

English for Speakers of Other Languages

Press any key or click your mouse button to continue

| Macromedia Flash Player 8                               |           |
|---------------------------------------------------------|-----------|
| Archivo Ver Control Ayuda<br>KET PRACTICE TEST          | CAMBRIDGE |
| Key English Test                                        |           |
| Log in Please type your details below and click SUBMIT. |           |
| Enter your surname and<br>name. Then press<br>"SUBMIT"  |           |
| UNIVERSITY of CAMBRIDGE                                 |           |
| ESOL Examinations                                       |           |

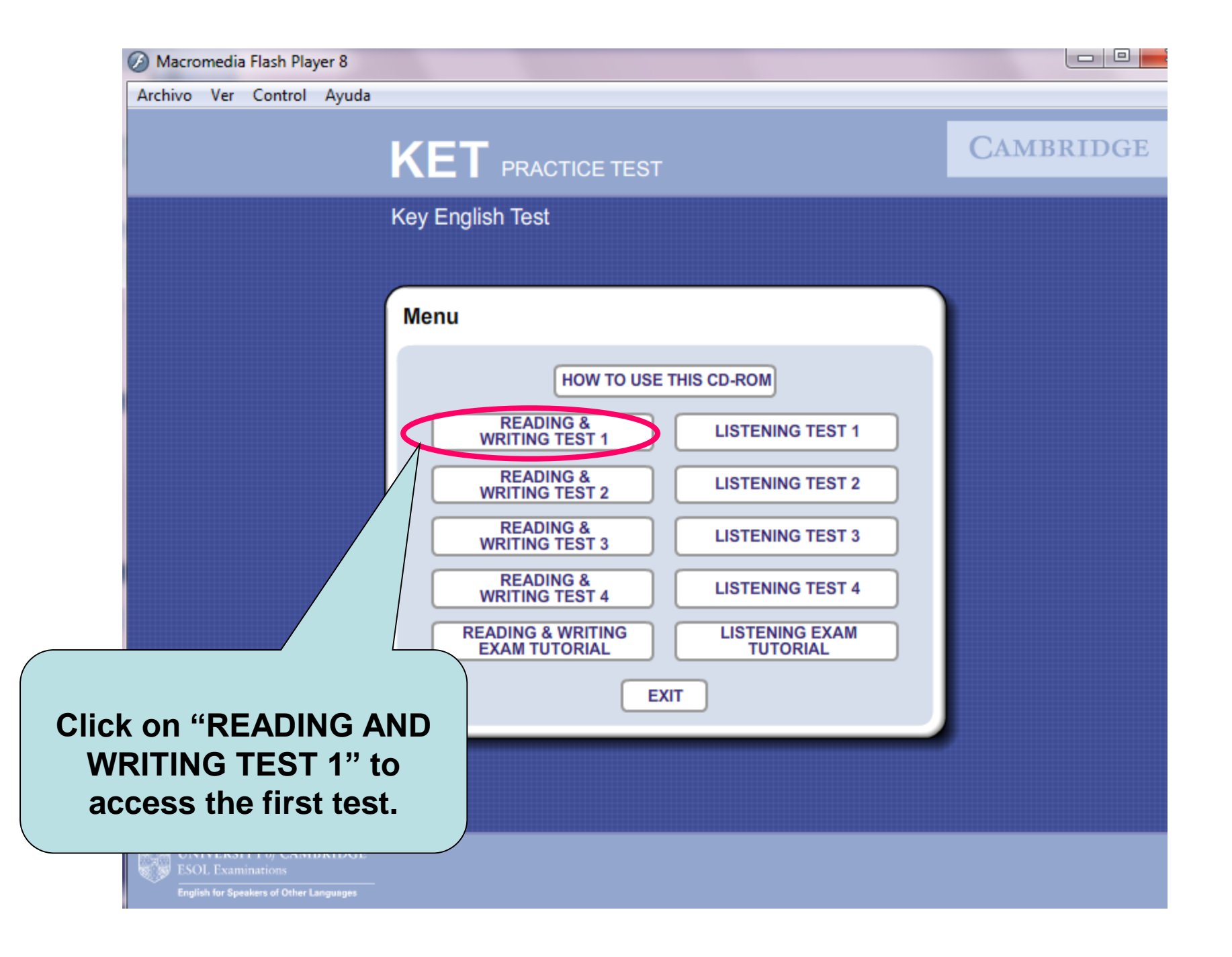

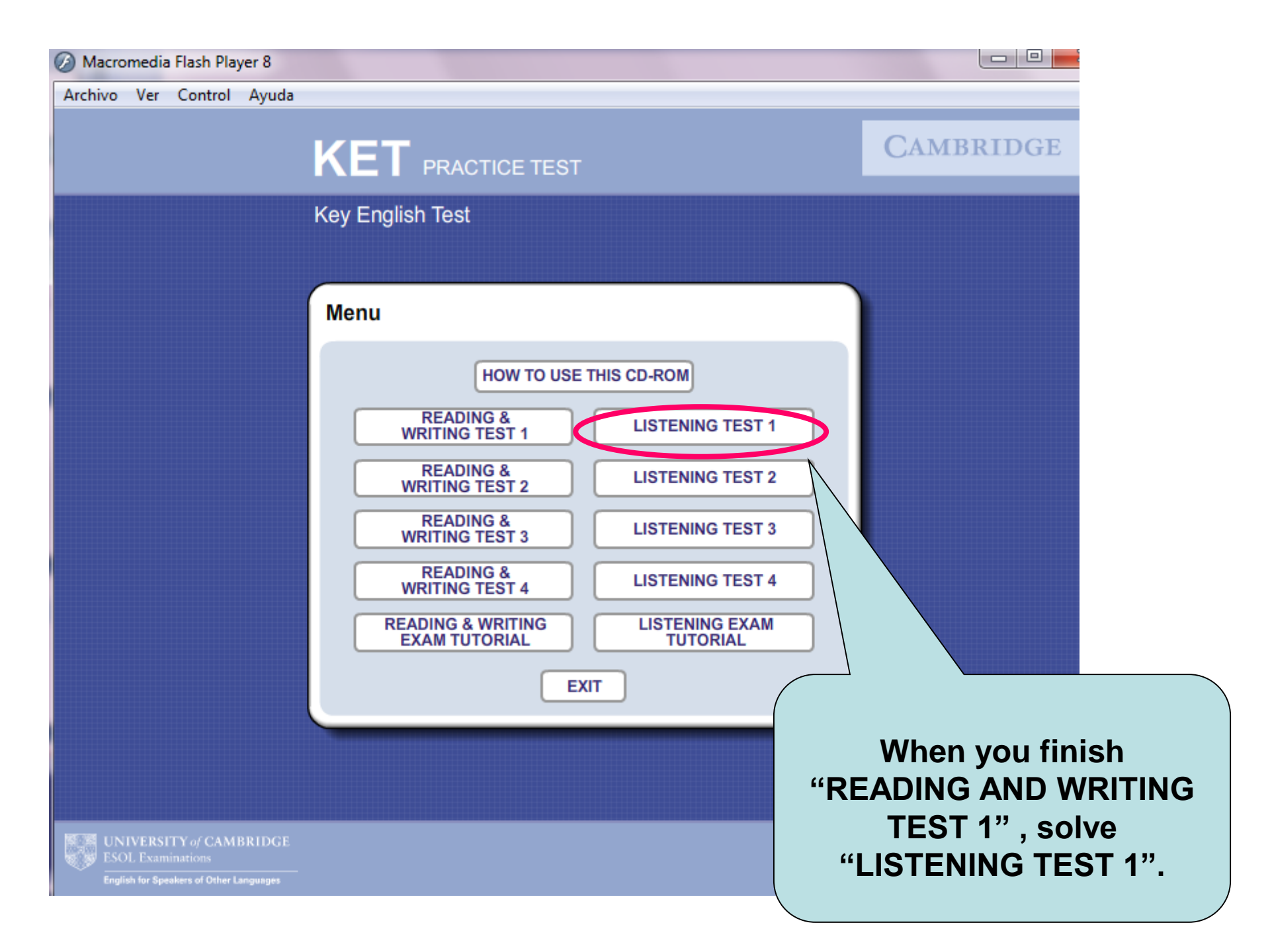

## If you have any doubts please contact your teacher.

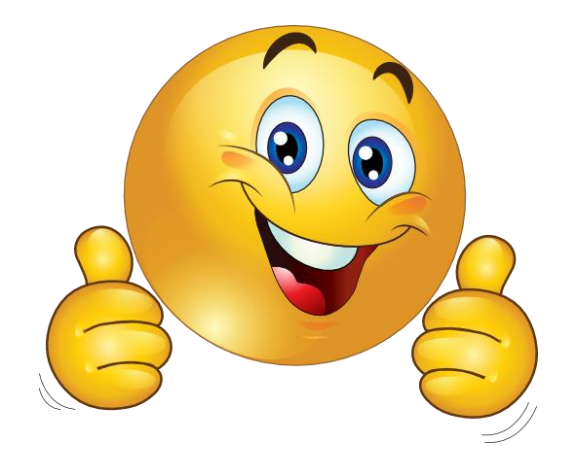